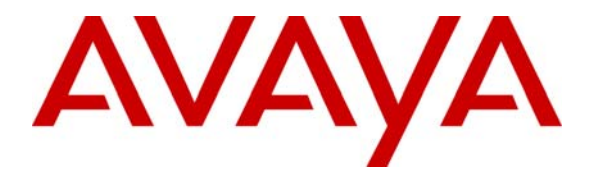

Avaya Solution & Interoperability Test Lab

## Sample Configuration for Microsoft Firewall and McAfee Desktop Firewall 8.5 to Support Avaya IP Softphone – Issue 1.0

### Abstract

These Application Notes describe the steps for configuring Microsoft Firewall and McAfee Desktop Firewall to interoperate with Avaya IP Softphone.

## 1. Introduction

These Application Notes describe a solution for configuring both Microsoft Firewall and McAfee Desktop Firewall to interoperate with Avaya IP Softphone. By default, both the Microsoft Firewall and the McAfee Desktop Firewall are enabled to automatically prompt the user to either Unblock/Allow or Block/Deny the necessary services needed for Avaya IP Softphone. Once the user selects to Unblock/Allow the needed service for Avaya IP Softphone, both firewalls will automatically configure the appropriate firewall policy to permit the operation of Avaya IP Softphone. Where applicable, these Application Notes will highlight areas where optimization can be made in either firewall policies for better intrusion prevention.

# 2. Configuration

**Figure 1** illustrates the configuration used in these Application Notes. All IP addresses are statically administered. The Avaya IP Telephone and Avaya IP Softphones are registered with Avaya Communication Manager shown in **Figure 1**. All telephone extensions belong to ipnetwork-region 1 in Avaya Communication Manager. Avaya IP Softphone version R5 and R6 are individually verified using the same sample network.

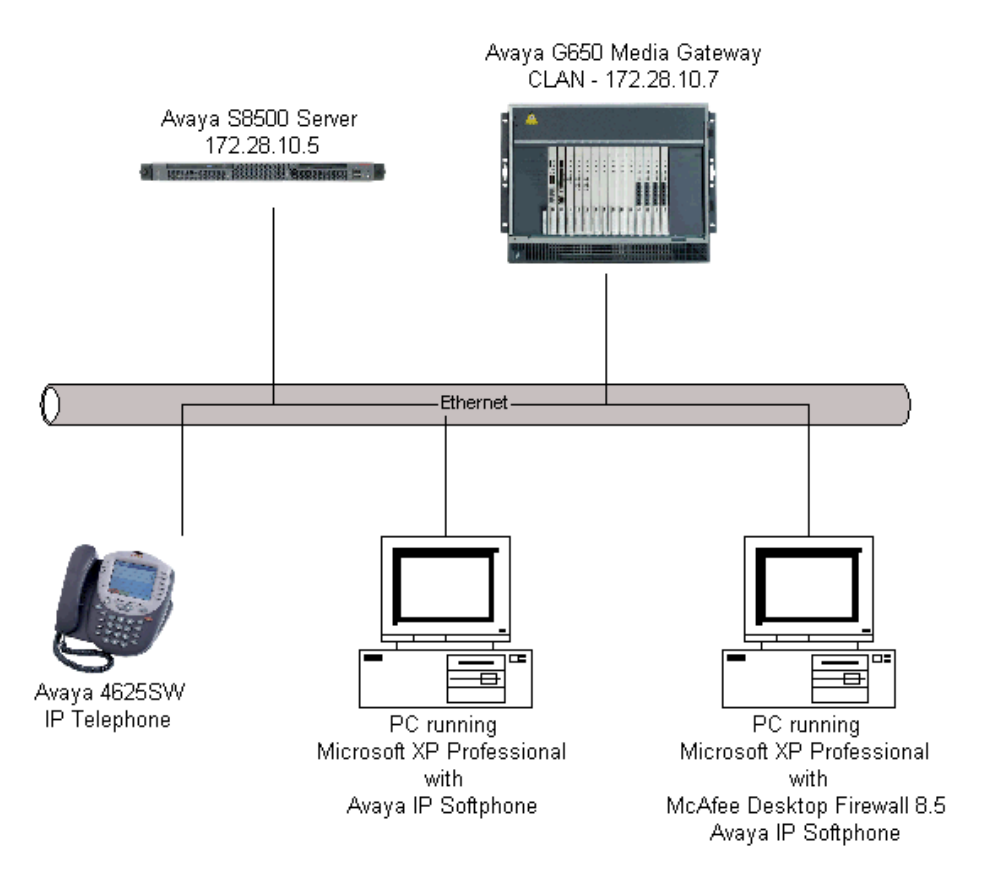

Figure 1: Sample Network Configuration

# 3. Equipment and Software Validated

The following equipment and software/firmware were used for the sample configuration:

| <b>DEVICE DESCRIPTION</b>                | VERSION TESTED           |
|------------------------------------------|--------------------------|
| Avaya S8500 Server with Avaya G650 Media | Avaya Communication      |
| Gateway                                  | Manager R4.0.1           |
|                                          | (R014x.00.1.731.2)       |
| Avaya 4625SW IP Telephone                | R2.8.3 (H.323)           |
| Avaya IP Softphone                       | R5 SP3                   |
| Avaya IP Softphone                       | R6.0.0.25                |
| Microsoft Windows                        | XP Professional with SP2 |
| Microsoft Firewall                       | Built-in                 |
| McAfee Desktop Firewall                  | Product Version 8.5      |
|                                          | Build Number 260         |
|                                          | IDS Signature 101        |

## 4. Configure McAfee Desktop Firewall

This section describes the configuration for the McAfee Desktop Firewall in **Figure 1**. The configuration shown in this section assumes that McAfee Desktop Firewall is in the default initial configuration. The auto configuration mechanism of McAfee Desktop Firewall is used to create the initial policies and then manually edited to optimize security.

 Initiate McAfee Desktop Firewall via Start → Program → McAfee Desktop Firewall → McAfee Desktop Firewall, and verify that the McAfee Desktop Firewall is enabled (default).

| Application Policy                                                                                  | Intruder Policy                                    | Activity Log                    | 1                                    |                   |             |          |
|----------------------------------------------------------------------------------------------------|----------------------------------------------------|---------------------------------|--------------------------------------|-------------------|-------------|----------|
| Description                                                                                         | Outgoing Enable     Protocol                       | d                               | Service (R)                          | Address           | Application | Truşted. |
| 9 🐼 Fing and ICMP<br>🎝 Allow BOOTP<br>🎝 Allow DNS<br>🎝 Allow Net Time Protocol<br>B 🔂 NetBIOS Group | IC I I DP<br>I I I I I I I I I I I I I I I I I I I | bootpe (69)<br>Any<br>ntp (123) | bootps (67)<br>dns (53)<br>ntp (123) | Any<br>Any<br>Any |             |          |
|                                                                                                    |                                                    |                                 |                                      |                   |             |          |

2. Initiate Avaya IP Softphone via Start → Programs → Avaya IP Softphone → Avaya IP Softphone. This will cause the following three pop-up windows to appear. Click Allow on each of the pop-up Window.

Note: If this is the first time Avaya IP Softphone being initiated, there are parameters such as Extension, Password, Call Server Address, etc. that must be entered (not shown). Please refer to reference [1] and [4] for additional information.

| McAfee Desktop Firewall                                                                                                    | N 200                                                                                                    |
|----------------------------------------------------------------------------------------------------|----------------------------------------------------------------------------------------------------|
| Application Information Connection                                                                                                    | Information                                                                                                    |
| Network Application attem<br>Application attem<br>Selecting Deny will cr                                                                                                    | on Alert<br>pting to access the Network.<br>create a new permission rule for this application.<br>reate a new block rule for this application.                                                                                                    |
| Information<br>Event Time : 11/29//<br>Product Name : Avaya I<br>Application Name : ipsoftph<br>Application Path : C:VProg<br>Vendor Name : Avaya I<br>Version : 5, 2, 7,                                                                                                    | 2007 10:11:51 AM<br>P Softphone R5<br>ione.exe<br>gram Files\Avaya IP Softphone\ipsoftphone.exe<br>nc.<br>0                                                                                                    |
| Options           Previous         Next                                                                                                    |                                                                                                    |
| McAfee Desktop Firewall                                                                                                    | McAfee Desktop Firewall                                                                                                    |
| Application Information Connection Information                                                                                                    | Application Information Connection Information                                                                                                    |
| Network Application Alert<br>Application attempting to access the Network.<br>Selecting "Allow" will create a new permission rule for this application.<br>Selecting Deny will create a new block rule for this application.                                                                                                    | Network Application Alert<br>Application attempting to access the Network.<br>Selecting "Allow" will create a new permission rule for this application.<br>Selecting Deny will create a new block rule for this application.                                                                                                    |
| Information       Information         Event Time :       11/29/2007 10:12:07 AM         Product Name :       QosServM MFC Application         Application Name :       QosServM.EXE         Application Path :       C:\WINDOWS\system32\qosservm.exe         Vendor Name :       AVAYA Communication         Version :       4, 0, 4, 1 | Information         Event Time :       11/29/2007 10:12:07 AM         Product Name :       Avaya IP Softphone R5         Application Name :       ipsoftphone.exe         Application Path :       C:\Program Files\Avaya IP Softphone\ipsoftphone.exe         Vendor Name :       Avaya Inc.         Version :       5, 2, 7, 0 |
| Options           Options           Previous         Next - 1                                                                                                    | Options           Previous         Next                                                                                                    |

3. Three additional policies should now appear under the Firewall Policy tab in the McAfee Desktop Firewall. At this point, Avaya IP Softphone will be able to register with Avaya Communication Manager and will be able to function fully.

| McAfee Desktop Firewall<br>k Edit Yew Help                                                                                                    | ······································          |    |                                              |                                              |                   |                                                                                              |   |
|----------------------------------------------------------------------------------------------------|-------------------------------------------------|----|----------------------------------------------|----------------------------------------------|-------------------|----------------------------------------------------------------------------------------------|---|
| ewall Policy Application Policy                                                                                                    | Intruder Policy                                 | Ac | tivity Log                                   | 1                                            |                   |                                                                                              | Ũ |
| Egable Firewal<br>Learn Mode<br>I Incoming Enabled                                                                                                    | ✓ Outgoing Enabled                              | ł  |                                              |                                              |                   | Trugte                                                                                       | d |
| Description                                                                                                    | Protocol 😣                                      | 0  | Service (L)                                  | Service (R)                                  | Address           | Application                                                                                  |   |
| By VPN     Ping and ICMP     Allow BOOTP     Allow DNS     Allow Net Time Protocol                                                                                                    | (C) c⇔ UDP<br>(C) c⇔ UDP<br>(C) c⇔ UDP          |    | boolpc (68)<br>Any<br>No (123)               | bootps (67)<br>dns (53)<br>ntp (123)         | Any<br>Any<br>Any |                                                                                              |   |
| Action of the second second seco | n () () UDP<br>n () () () UDP<br>n () () () TCP |    | 1024 - 65535<br>1024 - 65535<br>1024 - 65535 | 1024 - 65535<br>1024 - 65535<br>1024 - 65535 | Ary<br>Ary<br>Ary | 國 Avaya IP Softphone R5 (pso<br>戦 GosServM MFC Application (<br>國 Avaya IP Softphone R5 (pso |   |
|                                                                                                    |                                                 |    |                                              |                                              | Propertie         | s Duplicate Berrove Add                                                                      |   |
| is: On                                                                                                    | Firewall is active                              |    |                                              |                                              |                   |                                                                                              |   |

4. Double click on the newly defined firewall Rule 1 in **Step 3** to display the Firewall Rule pop-up window. Change the **Local Service** and **Remote Service** port range to fall within the values set in the ip-network-region form in Avaya Communication Manager shown in **Section 6**, **Step 1**. The sample configuration uses port range of 2048 to 3229. (This step is to close down un-used ports, and is optional.)

| Firewall Rule                                                                                | ? 🛛                                         |  |  |  |
|----------------------------------------------------------------------------------------------|---------------------------------------------|--|--|--|
| Description:                                                                                 | Dynamically Created Via Learn Mode          |  |  |  |
| Action:                                                                                      | Permit                                      |  |  |  |
| Protocol:                                                                                    |                                             |  |  |  |
| Direction:                                                                                   | Either                                      |  |  |  |
| Application:                                                                                 | 🌃 Avaya IP Softphone R5 (ipsoftphone.exe) 📃 |  |  |  |
|                                                                                              | Browse                                      |  |  |  |
| Local Service                                                                                | Range                                       |  |  |  |
| From:                                                                                        | 2048 To: 3229                               |  |  |  |
|                                                                                              |                                             |  |  |  |
| - <u>R</u> emote Service—                                                                    | Range                                       |  |  |  |
| From:                                                                                        | 2048 To: 3229                               |  |  |  |
|                                                                                              | Anu                                         |  |  |  |
|                                                                                              |                                             |  |  |  |
|                                                                                              |                                             |  |  |  |
| Options                                                                                      |                                             |  |  |  |
| I reat rule match as intrusion     Restrict rule to currently defined time interval     Time |                                             |  |  |  |
| Log matching traffic                                                                         |                                             |  |  |  |
| I Active                                                                                     |                                             |  |  |  |
|                                                                                              | 0 <u>K</u> Cancel                           |  |  |  |

5. Double click on the newly defined firewall Rule 3 in **Step 3** to display the Firewall Rule pop-up window. Change the Remote Service field to **Single** for the value of **1720** port, and Address to **Single** with IP address of the CLAN, **172.28.10.7**. (This step is to close down un-used ports and IP addresses, and is optional.)

| Firewall Rule                                                                                           |  |  |  |  |
|----------------------------------------------------------------------------------------------------|--|--|--|--|
| Description: Dynamically Created Via Learn Mode                                                         |  |  |  |  |
| Action: Permit                                                                                          |  |  |  |  |
| Protocol: • IP TCP  C Non-IP Appletalk                                                                  |  |  |  |  |
| Direction: Outgoing                                                                                     |  |  |  |  |
| Application: 🛛 🗰 Avaya IP Softphone R5 (ipsoftphone.exe) 🔍 💌                                            |  |  |  |  |
| Browse                                                                                                  |  |  |  |  |
| Local Service Range 💌                                                                                   |  |  |  |  |
| From: 1024 To: 65535                                                                                    |  |  |  |  |
|                                                                                                    |  |  |  |  |
| _ <u>R</u> emote ServiceSingle                                                                          |  |  |  |  |
| 1720                                                                                                    |  |  |  |  |
| Address                                                                                                 |  |  |  |  |
| Address: 172 28 10 7                                                                                    |  |  |  |  |
|                                                                                                    |  |  |  |  |
| Options     Treat rule match as intrusion     Restrict rule to currently defined time interval     Time |  |  |  |  |
| ✓ Active                                                                                                |  |  |  |  |
| 0 <u>K</u>                                                                                              |  |  |  |  |

6. The final firewall policy should look as follow.

| Ber Stor Geb                     |                    |                |              |             |                             |         |
|----------------------------------|--------------------|----------------|--------------|-------------|-----------------------------|---------|
| wall Policy Application Policy   | Intruder Policy    | Activity Log   |              |             |                             |         |
| Enable Firewall                  |                    |                |              |             |                             |         |
| Learn Mode                       |                    | 7              |              |             |                             |         |
| M Incoming Enabled               | V Uutgoing Enabled |                |              |             |                             | rugrea. |
| Description                      | Protocol 🔒         | () Service (L) | Service (R)  | Address     | Application                 |         |
| Allow BOOTP                      | C 🗘 🗘 UDP          | bootpc (68)    | bootps [67]  | Any         |                             |         |
| Allow DNS                        | 🚱 🛟 UDP            | Any            | dns (53)     | Any         |                             |         |
| Allow Net Time Protocol          | 60 🚓 UDP           | ntp [123]      | ntp [123]    | Any         |                             | _       |
| Dynamically Created Via Learn.   | 🙆 👄 UDP            | 2048 - 3229    | 2048 - 3229  | Anu         | Avava IP Softphone B5 (ipso |         |
| Dynamically Created Via Learn.   | . 👸 ⇔ UDP          | 1024 - 65535   | 1024 - 65535 | Any         | QosServM MFC Application (  |         |
| 🕁 Dynamically Created Via Learn. | 👩 🌩 ТСР            | 1024 - 65535   | 1720         | 172.28.10.7 | Avaya IP Softphone R5 (ipso |         |
|                                  |                    | S)             | /            |             |                             | -       |
|                                  |                    |                |              |             |                             |         |
|                                  |                    |                |              | Ourseller   | Duning Damage               | Add     |

### 5. Configure Microsoft Firewall

This section shows the steps for configuring the Microsoft Firewall.

 Open the Windows Firewall window by clicking on Start → Control Panel → Windows Firewall and turn on Windows Firewall by selecting the On radio button.

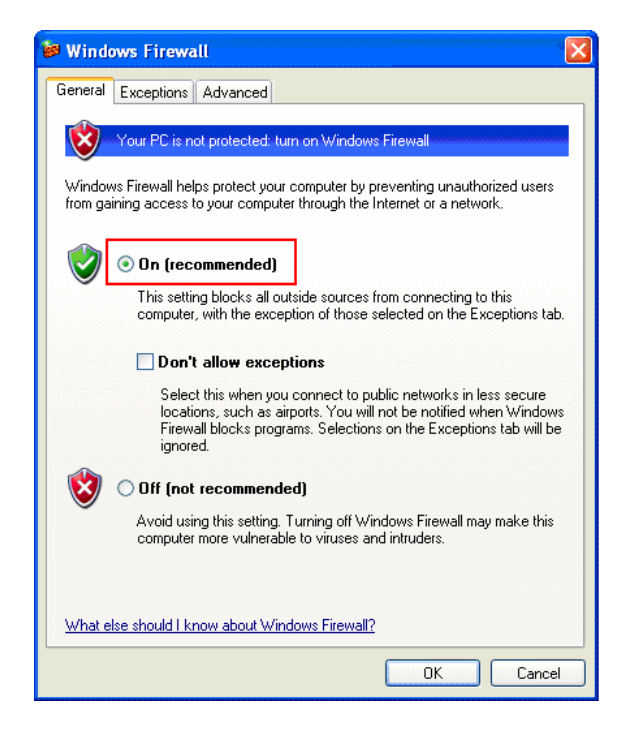

Initiate Avaya IP Softphone via Start → Programs → Avaya IP Softphone → Avaya IP Softphone. This will cause the following three pop-up windows to appear. Click Unblock on the pop-up Window.

Note: If this is the first time Avaya IP Softphone being initiated, there are parameters such as Extension, Password, Call Server Address, etc. that must be enter (not shown). Please refer to reference [1] and [4] for additional information.

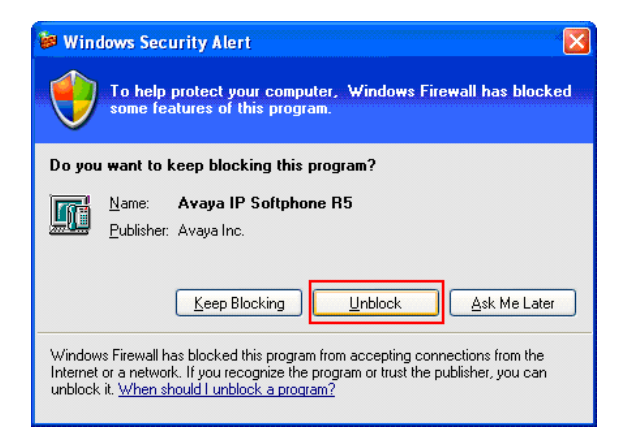

3. Avaya IP Softphone will be able to register with Avaya Communication Manager upon the completion of **Step 2**. Avaya IP Softphone should be automatically added under the exceptions tab as shown below.

| 🐱 Windows Firewall 🛛 🛛 🔀                                                                                                    |  |  |  |  |
|----------------------------------------------------------------------------------------------------|--|--|--|--|
| General Exceptions Advanced                                                                                                    |  |  |  |  |
| Windows Firewall is blocking incoming network connections, except for the<br>programs and services selected below. Adding exceptions allows some programs<br>to work better but might increase your security risk. |  |  |  |  |
| Programs and Services:                                                                                                    |  |  |  |  |
| Name                                                                                                    |  |  |  |  |
| Avaya IP Softphone R5  File and Plinter Sharing  Remote Assistance  Remote Desktop UPnP Framework                                                                                                    |  |  |  |  |
| Add Program     Add Port     Edit     Delete                                                                                                    |  |  |  |  |
| What are the risks of allowing exceptions?                                                                                                    |  |  |  |  |
| OK Cancel                                                                                                    |  |  |  |  |

# 6. Configure Avaya Communication Manager

The following shows the configuration of Avaya Communication Manager relevant to the firewall configuration. For detailed information on the installation, maintenance, and configuration of Avaya Communication Manager, please consult references [1], [2], [3] and [4].

 Use the "display ip-network-region" command to display the UDP Port Min and UDP Port Max values used for ip-network-region 1 using the System Access Terminal (SAT). These values are used to defined the firewall policy in Section 4, Step 4.

| dignlaw in-notwork-region 1     |                                 | Dago 1 of 10 |
|---------------------------------|---------------------------------|--------------|
| display ip-network-region i     |                                 | Page I OI IS |
| 1                               | IP NETWORK REGION               |              |
| Region: 1                       |                                 |              |
| Location: 1 Authoritative       | Domain:                         |              |
| Name:                           |                                 |              |
| MEDIA PARAMETERS                | Intra-region IP-IP Direct Audio | : ves        |
| Codec Set: 1                    | Inter-region IP-IP Direct Audio | : ves        |
| UDP Port Min: 2048              | IP Audio Hairpinning            | ? n          |
| UDP Port Max: 3229              |                                 |              |
| DIFFSERV/TOS PARAMETERS         | RTCP Reporting Enabled          | ? v          |
| Call Control DHP Value: 16      |                                 | . 1          |
| Call CONCLOI PHB Value: 40      | RICP MONITOR SERVER PARAMETERS  |              |
| Audio PHB Value: 46             | Use Default Server Parameters   | ? У          |
| Video PHB Value: 26             |                                 |              |
| 802.1P/Q PARAMETERS             |                                 |              |
| Call Control 802.1p Priority: 6 | 5                               |              |
| Audio 802.1p Priority: 6        | 5                               |              |
| Video 802.1p Priority: 5        | AUDIO RESOURCE RESERVATIO       | N PARAMETERS |
| H.323 IP ENDPOINTS              | RSVP E                          | nabled? n    |
| H.323 Link Bounce Recovery? y   |                                 |              |
| Idle Traffic Interval (sec): 20 | )                               |              |
| Keep-Alive Interval (sec): 5    |                                 |              |
| Keep-Alive Count: 5             |                                 |              |

## 7. Verification Steps

The following steps may be used to verify the configuration:

- Place and receive a call using Avaya IP Softphone, verify whether the call can be established successfully and the call has two-way audio. For McAfee, if a call failed to establish, verify that Rule 3 in **Section 4**, **Step 3** is defined. If a call can be established but fails to provide two-way audio, verify that Rule 1 in **Section 4**, **Step 3** is defined.
- The following is the version of Microsoft Windows used in the sample network.

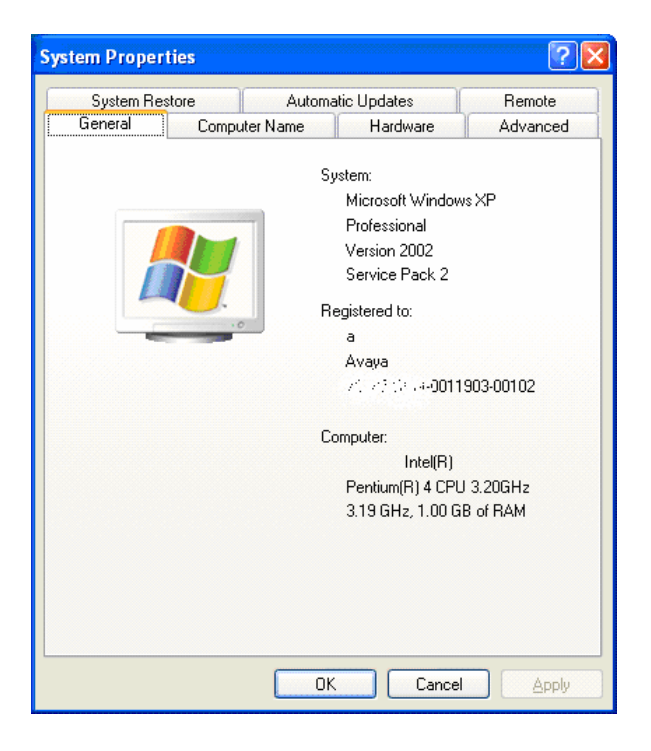

• The following shows the version of McAfee Desktop Firewall used in the sample network.

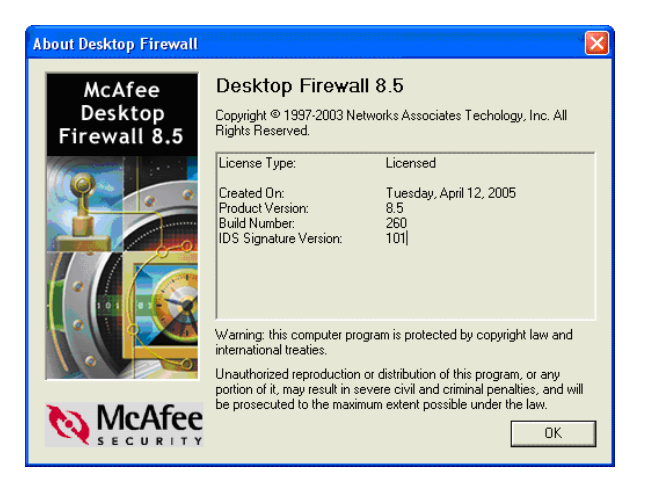

• The following shows the versions of Avaya IP Softphone used in the sample network.

|                                                                                                    | About Avaya IP Softphone 🛛 🔀                                                                                                    |
|----------------------------------------------------------------------------------------------------|----------------------------------------------------------------------------------------------------|
|                                                                                                    | Avaya IP Softphone OK<br>Version: 6.0.0.25 More                                                                                                    |
| About Avaya IP Softphone     Image: Control of the softphone       Avaya IP Softphone     Image: Control of the softphone       Version: R5.2 SP3     More                                                                                                    | Avaya Inc. Copyright © 2007 Avaya Inc.                                                                                                    |
| Avaya Inc.<br>Copyright © 2007 Avaya Inc.<br>Product Version: 5.27.2<br>Configuration: Road Warrior<br>Station Type: 4620<br>Station Extension: 11011<br>Call Server Version: 11011<br>Call Server Version: R014x.00.1.731.2<br>Avaya IP Service Provider Version: 5.24.5.0 (5.2.5.1)<br>Avaya iClarity Version: 5.2.6.0 | Product Version: 6.00.54<br>Configuration: Road Warrior<br>Station Type: 4620<br>Station Extension: 11011<br>Call Server Version: R014x.00.1.731.2<br>Avaya IP Service Provider Version: 6.0.0.6 (6.0.0.13)<br>Avaya iClarity Version: 6.0.0.14 |

# 8. Conclusion

These Application Notes have described the administration steps required to configure McAfee Desktop Firewall and Microsoft Firewall to support Avaya IP Softphone R5 and Avaya IP Softphone R6.

## 9. Additional References

Product documentation for Avaya products may be found at http://support.avaya.com

- [1] Administrator Guide for Avaya Communication Manager, Doc # 03-300509, Issue 3.1, February 2007
- [2] Avaya Communication Manager Advanced Administration Quick Reference, Doc # 03-300364, Issue 3, February 2007
- [3] Administration for Network Connectivity for Avaya Communication Manager, Doc # 555-233-504, Issue 12, February 2007
- [4] Avaya IP Softphone Release 6.0 User Reference, Issue 1, May 2007

Product documentation for Microsoft Networks products may be found at <u>http://www.microsoft.com</u>

Product documentation for McAfee products may be found at http://www.mcafee.com

#### ©2008 Avaya Inc. All Rights Reserved.

Avaya and the Avaya Logo are trademarks of Avaya Inc. All trademarks identified by B and TM are registered trademarks or trademarks, respectively, of Avaya Inc. All other trademarks are the property of their respective owners. The information provided in these Application Notes is subject to change without notice. The configurations, technical data, and recommendations provided in these Application Notes are believed to be accurate and dependable, but are presented without express or implied warranty. Users are responsible for their application of any products specified in these Application Notes.

Please e-mail any questions or comments pertaining to these Application Notes along with the full title name and filename, located in the lower right corner, directly to the Avaya Solution & Interoperability Test Lab at <u>interoplabnotes@list.avaya.com</u>